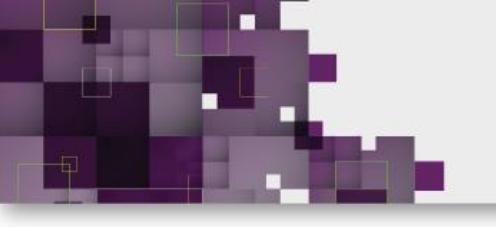

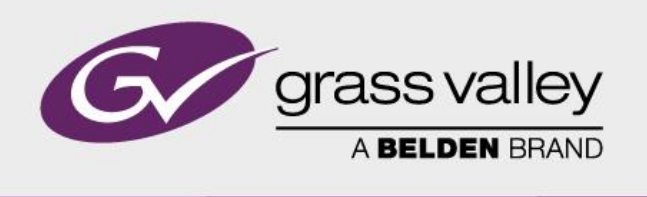

# **Customer Service BULLETIN**

| Distribution | Customer<br>Service Bulletin                                                 | 22815                                                                                                    |
|--------------|------------------------------------------------------------------------------|----------------------------------------------------------------------------------------------------|
|              | Title                                                                        | Software update Creative Grading Engine                                                                                                    |
| NAM          | Date                                                                         | 2020-08-26                                                                                                    |
|              | Product<br>Product Version                                                   | Creative Grading Engine part of CCS-One control server<br>CGE                                                                                   |
|              | Overview                                                                     |                                                                                                    |
|              | System parts involve                                                         | ed:                                                                                                    |
|              | - 1-5500100-0100 (                                                           | CCS-ONE Control Server                                                                                                    |
|              | Overall Message                                                              |                                                                                                    |
|              | <b>Creative Gradin</b><br>After updating the soft<br>v2.0.0023 with file nam | <b>ng Engine</b><br>ware, the new version of the Creative Grading Engine becomes version<br>ne: Creative Grading Engine Installer v2.0.0023.exe |
|              |                                                                              |                                                                                                    |
|              |                                                                              |                                                                                                    |
|              |                                                                              |                                                                                                    |

### **New Functionality:**

• Scene file Load/Save functionality:

In the File tab, 2 new buttons are added to be "Load" and "Save".

| Gr | gra | ss valley 🔤     | cameras All cam | eras 🛛 🛆 | Arie     | Ô        |                      | 11:54:33 🔳 🗌         | )<br>(); |
|----|-----|-----------------|-----------------|----------|----------|----------|----------------------|----------------------|----------|
|    |     |                 |                 |          |          |          |                      |                      |          |
|    | 08  | Active settings | Preset 1        | Preset 2 | Preset 3 | Preset 4 | Factory<br>stat dard | Customer<br>standard |          |
|    | 08  | Fact.Std        | Shoot           | Beauty   | Beauty 🔒 | Remko    | Fr dl.Std            | Custord              |          |
|    |     |                 |                 |          |          |          | /                    |                      |          |
|    |     |                 |                 |          |          |          |                      |                      |          |
|    |     |                 |                 |          |          | /        |                      |                      | ~        |
|    |     |                 |                 |          |          |          |                      |                      |          |
|    |     |                 |                 |          |          |          |                      |                      | el)      |
|    |     |                 |                 |          |          |          |                      |                      | -        |
|    |     | Store           | Rename          | Lock     | * Load   | Save E   |                      |                      |          |

When selecting Load or Save the following File Browser dialog will be opened: A USB stick must be inserted into the CCS-One control server !

| Load scene file Cam 02   Preset 1                                                                                   |                |                  | ×                     |
|----------------------------------------------------------------------------------------------------|----------------|------------------|-----------------------|
| E:\ (MYUSBDRIVE)                                                                                                    | Select storage | Camera type:     | Created:              |
|                                                                                                    |                | LDX-C85n         | Feb 20 2020, 09:57:40 |
|                                                                                                    |                | Comment:         |                       |
| My Standard 🔒                                                                                                    | Directory up   | Optimal settings |                       |
| Rehearsal 1                                                                                                    |                |                  | t                     |
| Rehearsal 2                                                                                                    | New directory  |                  |                       |
|                                                                                                    | Lock           |                  |                       |
|                                                                                                    |                |                  |                       |
|                                                                                                    | Rename         |                  |                       |
|                                                                                                    | Delete         |                  |                       |
|                                                                                                    |                | File name:       |                       |
|                                                                                                    |                | Rehearsal 1      |                       |
| $\textcircled{\begin{tabular}{ c c c c c } \hline \hline & & & & & & & \\ \hline & & & & & & & & \\ \hline & & & &$ |                | Loa              | id Cancel             |
|                                                                                                    |                |                  |                       |

In this menu you can save/load scenefiles on USB-disk which must be available in the CCS-One.

Here it is also possible to create directories, rename, delete and lock/unlock saved files and adding comments to a saved file.

Note that the files are NOT compatible with MCP450, and can NOT be used on the camera head directly !

• Share scene settings across multiple cameras: <u>This</u> button is available via the "Share" tab.

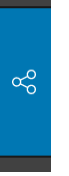

In this menu it is possible to select any camera and directly copy the scene file settings to one or more of MyCameras.

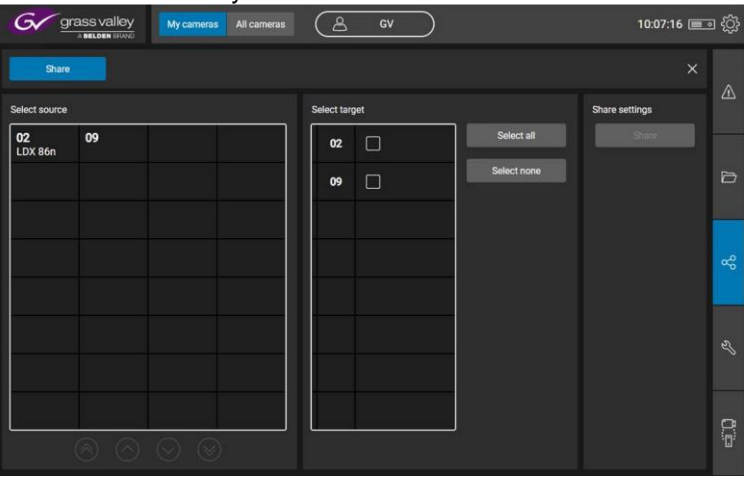

• Possibility to release selected User Profile when leaving desk in order to secure that nobody can make changes to the camera settings while leaving the desk.

| Select a User profile   |            |         |  |  |  |  |  |
|-------------------------|------------|---------|--|--|--|--|--|
| Available User profiles |            | Select  |  |  |  |  |  |
| AJ                      | Create new | Select  |  |  |  |  |  |
| GV 🖉                    | Delete     | Release |  |  |  |  |  |
| IE                      | Rename     |         |  |  |  |  |  |
| iPad                    |            |         |  |  |  |  |  |
|                         |            |         |  |  |  |  |  |
|                         |            |         |  |  |  |  |  |
|                         |            |         |  |  |  |  |  |
|                         |            |         |  |  |  |  |  |
|                         |            |         |  |  |  |  |  |
|                         |            |         |  |  |  |  |  |

• Snapshots functionality:

Create Snapshots for a single camera with the CGP Snapshot button,

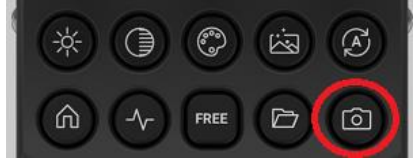

or for every camera in My Cameras using the button on the CGA.

| Gr           | grass valley | My carrier                         | All came              | •• (2         | કુજ                   |                |                  |                                  | 15:11:08 🔳               | •  |
|--------------|--------------|------------------------------------|-----------------------|---------------|-----------------------|----------------|------------------|----------------------------------|--------------------------|----|
| ê <b>i</b> * | Overview     | Filter<br>ND<br>FX                 | Cear<br>Cear          | <b>1</b>      | F13.<br>Off           | Muster<br>HGIJ | 50<br>50 150 150 | System<br>Cameta                 | LOX CBMU                 | ۵. |
| uger.        |              | Color                              |                       | Gain          |                       | Gemme          |                  | Video Setup                      |                          |    |
|              |              | Color temp<br>Seturation<br>Mattin | 3200 K<br>100%<br>XGL | Master<br>RGD | 0.048<br>50   50   50 | Curve<br>Mode  | munos<br>Nom     | Videomode<br>Color Gernat<br>HOR | 1080p50<br>REC709<br>Off | 8  |

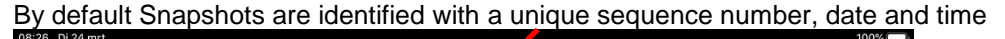

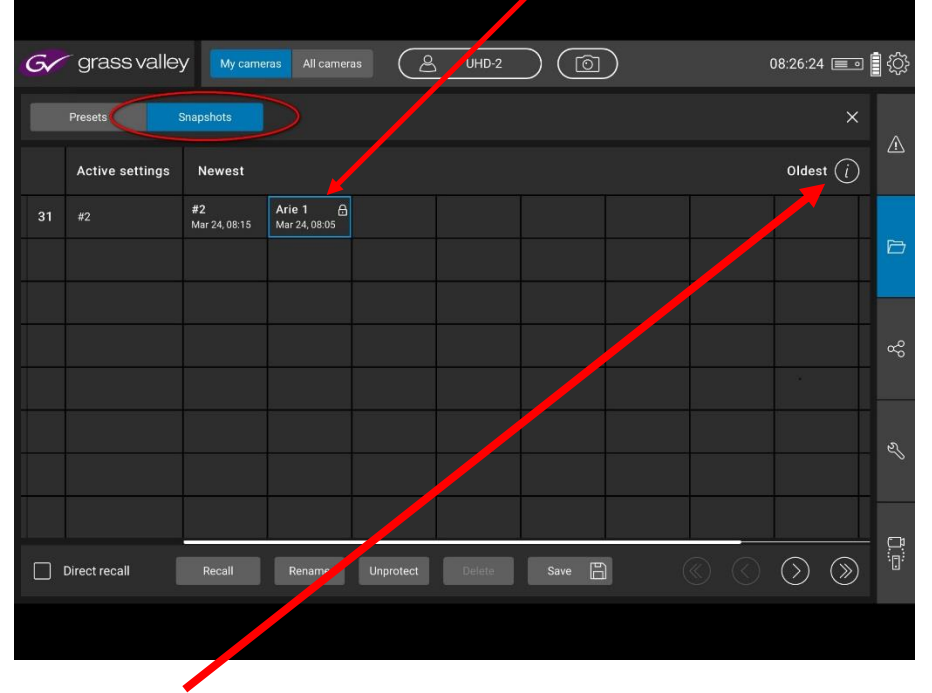

Selecting the *i* button, the following additional information will appear on the screen:

- Rename a Snapshot for easier recognition
- Recall any previous Snapshot to compare results
- For each camera, up to 10 Snapshots are kept for recall
- When creating more than 10 Snapshots, the oldest Snapshot is automatically removed
- Snapshots can be protected against removal in case limit of 10 is reached
- Save the best Snapshot as real scene-file
- Snapshots are kept within your User Profile
- When a camera is removed from MyCameras, corresponding Snapshots are deleted
- Snapshots are lost with a reboot of the Creative Grading Engine
- Any Snapshot is automatically deleted 48 hours after creation

| • | Safe removal of USB drives.                                                    |
|---|--------------------------------------------------------------------------------|
|   | To avoid corrupted files when removing the USB stick there is a "Safe Removal" |
|   | possibility located under the "Server" icon:                                   |
|   |                                                                                |

| 10.4                                                                                                 |                                                                                                   |
|----------------------------------------------------------------------------------------------------|---------------------------------------------------------------------------------------------------|
| oout                                                                                                 |                                                                                                   |
| reative Grading En                                                                                   | igine                                                                                             |
| IP address:                                                                                          | 169.254.100.243                                                                                   |
| Connected:                                                                                           | Yes                                                                                               |
| Version:                                                                                             | v1.2.0019                                                                                         |
| opyright © 2020 Grass V<br>his product may be prote<br>or further information, pl<br>Safe remove USB | /alley<br>includ by one or more patents.<br>page visit www.grassvalley.com/patent<br>drives Close |

• Load/Save of CGP configurations (the Rotary/Button/Stick assignments)

| Page 1                | Indoor 🖉         |                   |
|-----------------------|------------------|-------------------|
| Left Rotary           | Stick Rings      | Right Rotary      |
| Auto White 📃          | ■ M Gain :=      | Detail :=         |
| M Gamma 🗄             | ■ M Black :=     | Detail Lvl :=     |
| ■ ND Filter :=        | Ţ_ Var ColTmp ∷Ξ | Saturation :=     |
| Left Button Auto Iris | s ∷⊒ Auto Blac   | k ∷≣ Right Button |
| Prev P                | • • •            | Next 🚫            |

| G:\ (My USB Drive)                                                                                                    | Select storage                                                                                                    | Select pages to loa                                                                                         | nd:                                                                                                    |                                                                                                    |
|----------------------------------------------------------------------------------------------------|----------------------------------------------------------------------------------------------------|----------------------------------------------------------------------------------------------------|----------------------------------------------------------------------------------------------------|----------------------------------------------------------------------------------------------------|
| Config Files                                                                                                    |                                                                                                    | Page 1                                                                                                    | Mindoor                                                                                                 | $\odot$                                                                                                    |
| All                                                                                                    | B Directory up                                                                                                    | Page 2                                                                                                    | HDR                                                                                                    |                                                                                                    |
| cgp 3                                                                                                    | 6 Open directory                                                                                                    | Page 3                                                                                                    | Sport Sport                                                                                             |                                                                                                    |
| Contrast                                                                                                    | New directory                                                                                                    | Created:                                                                                                    |                                                                                                    |                                                                                                    |
| Defaults                                                                                                    | 6 Lock                                                                                                    | Mar 30 2020, 17<br>Comment:                                                                                 | :06:11                                                                                                  |                                                                                                    |
| Empty                                                                                                    | Unlock                                                                                                    | All pages: Indoo                                                                                            | r, HDR And Sport                                                                                        |                                                                                                    |
| FouteFile                                                                                                    | Rename                                                                                                    |                                                                                                    |                                                                                                    |                                                                                                    |
| HDR                                                                                                    | 6 Delete                                                                                                    |                                                                                                    |                                                                                                    | J                                                                                                    |
| Indoor                                                                                                    |                                                                                                    | File name:                                                                                                  |                                                                                                    | i                                                                                                    |
| assibility to copy o                                                                                                    | configured pages to                                                                                                    | 1 (or moro) se                                                                                              | lected CGP's                                                                                            |                                                                                                    |
| ossibility to copy c<br>nerefore select the<br>nen use the Load I                                                                                                    | configured pages to<br>cGP's you want to<br>button (2.) for config                                                                                                    | 1 (or more) se<br>configure. (1.<br>guration of the                                                         | lected CGP's<br>)<br>selected CGF                                                                       | <sup>D'</sup> S                                                                                                    |
| ossibility to copy c<br>herefore select the<br>hen use the Load I<br>Right Rotary: Lower Ring                                                                                                    | configured pages to<br>e CGP's you want to<br>button (2.) for config                                                                                                    | 1 (or more) se<br>configure. (1.<br>guration of the                                                         | lected CGP's<br>)<br>selected CGF                                                                       | P's                                                                                                    |
| Dessibility to copy c<br>nerefore select the<br>nen use the Load I<br>Right Rotary: Lower Ring<br>Noise Slic                                                                                                    | configured pages to t<br>e CGP's you want to<br>button (2.) for config<br>Page 1<br>Left Rotary                                                                             | 1 (or more) se<br>configure. (1.<br>guration of the                                                         | lected CGP's<br>)<br>selected CGF                                                                       | D'S<br>2. (D) (D)<br>Right Rotary                                                                                                    |
| Dessibility to copy concernence select the nen use the Load I                                                                                                    | configured pages to the CGP's you want to button (2.) for configured page 1                                                                                                 | 1 (or more) se<br>configure. (1.<br>guration of the                                                         | lected CGP's<br>)<br>selected CGF<br>                                                                   | D'S<br>2. D The second second s    |
| Dessibility to copy concretence select the formation of the local line of the local line of the local  | configured pages to the CGP's you want to button (2.) for configured page 1                                                                                                 | 1 (or more) se<br>configure. (1.<br>guration of the                                                         | lected CGP's<br>)<br>selected CGF                                                                       | D'S<br>2. D'S<br>Right Rotary<br>Detail :                                                                                                    |
| Dessibility to copy concretence select the former use the Load I                                                                                                    | configured pages to the CGP's you want to button (2.) for configured page 1                                                                                                 | 1 (or more) se<br>configure. (1.<br>guration of the<br>Different                                            | lected CGP's<br>)<br>selected CGF<br>Stick Rings<br>Gain :=<br>fferent :=                               | -<br>D'S<br>2. Detail E<br>Right Rotary<br>Detail E<br>Detail L<br>E<br>Detail L<br>E<br>E<br>E<br>E<br>E<br>E<br>E<br>E<br>E<br>E<br>E<br>E<br>E                                                                                                    |
| Dessibility to copy concretence select the former use the Load I<br>Right Rotary: Lower Ring<br>Noise Slic<br>ND Filter<br>ProtectLv1<br>Saturation<br>Sens Mode                                                                                                    | configured pages to the CGP's you want to button (2.) for configured page 1                                                                                                 | 1 (or more) se<br>configure. (1.<br>guration of the<br>Different                                            | lected CGP's<br>)<br>selected CGF<br>Stick Rings<br>Gain :=<br>fferent :=<br>ar ColTmp :=               | -<br>D'S<br>2. Detail Control Control Cont |
| Dessibility to copy concretefore select the form use the Load I                                                                                                    | configured pages to the CGP's you want to button (2.) for configured page 1 Left Rotary   M Gamm  M Gamm Left Button                                                        | 1 (or more) se<br>configure. (1.<br>guration of the<br>Different<br>::: • • • • • • • • • • • • • • • • • • | lected CGP's<br>)<br>selected CGF<br>Stick Rings<br>Gain :=<br>fferent :=<br>ar ColTmp :=<br>Auto Black | ·<br>D'S<br>2. (D) (D)<br>Right Rotary<br>Detail ::: 1<br>Detail Lvl ::: 1<br>Detail Lvl ::: 1<br>Detail Lvl ::: 1<br>Conferent ::: 1<br>Right Button                                                                                                    |
| Dessibility to copy concerefore select the hen use the Load I                                                                                                    | configured pages to record configured pages to record configured pages to record configured page 1 Page 1 Left Rotary Different M Gamm ND Filter Left Button C Prev         | 1 (or more) se<br>configure. (1.<br>guration of the<br>Different                                            | lected CGP's<br>selected CGF<br>i<br>Stick Rings<br>Gain :=<br>fferent :=<br>Auto Black                 | 2.       Detail       Detail                                                                                                    |
| Dessibility to copy concerefore select the board of the Load of the Load of th | configured pages to recCGP's you want to button (2.) for configured page 1<br>Page 1<br>Left Rotary<br>Different<br>M Gamme<br>ND Filter<br>Left Button<br>C Prev<br>1. C 2 | 1 (or more) se<br>configure. (1.<br>guration of the<br>Different<br>::: • • • • • • • • • • • • • • • • • • | lected CGP's<br>selected CGF                                                                            | C'S<br>2. Detail<br>Right Rotary<br>Detail :: 1<br>Detail Lvi :: 1<br>Different :: 1<br>Right Button<br>Next ()                                                                                                    |

Menu control of Camera/XCU available in the App (via Setup > Camera or Setup > Basestation)

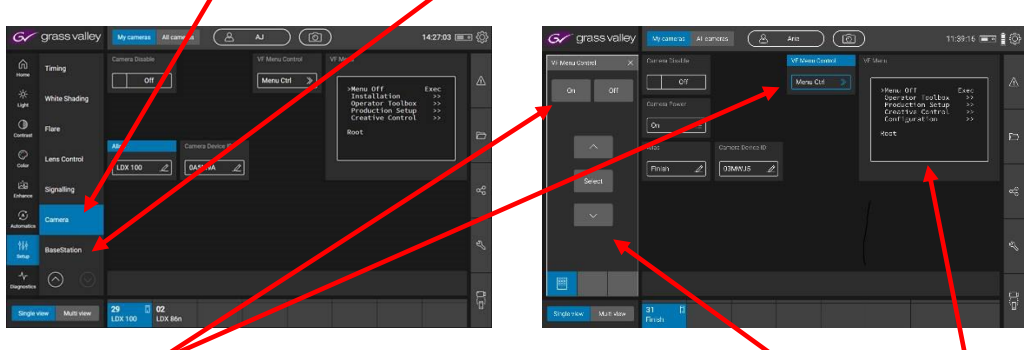

Once "Menu Ctrl" is selected, the Camera/XCU menu can be controlled (and is visible) via the App. It can also be controlled via the CGP rotary/push button.

Note:

For this functionality, in combination with the new CG Engine software, the following package versions for the individual system parts are required:

| - | LDX 86N and LDX 85N   | Package_LDX86N_85N_392240765101    | >19 |
|---|-----------------------|------------------------------------|-----|
| - | LDX 86                | Package_LDX86_392240764361         | >26 |
| - | LDX 82                | Package_LDX82_538_00001            | >10 |
| - | LDX 80                | Package_LDX9020_392240761901       | >38 |
| - | Focus Live            | Package_Focus_Live_392240764821    | >20 |
|   |                       |                                    |     |
| - | LDX C86N and LDX C85N | Package_LDX_C86n_C85n_538-00005-01 | >10 |
| - | LDX C86               | Package_LDX_C86_538-00004-01       | >08 |
| - | LDX C82               | Package_LDX_C82_538-00003-01       | >08 |
| - | LDX C80               | Package_LDX9025_392240764311       | >22 |
|   |                       | ·                                  |     |
| - | XCU Universe XF       | Package_XCU_Univ_392240764761      | >08 |
| - | XCU UXF               | Package_XCU_UXF_392240765131       | >12 |
|   |                       |                                    |     |

## Contacts

## **Grass Valley Product Support**

Web-based support is available for many Grass Valley products. Please visit our online Knowledgebase:

http://mygrassvalleyportal.force.com/gvknowledge

For or technical assistance, please contact us by e-mail or phone. For more information refer to: <u>http://www.grassvalley.com/support/contact</u>

#### Overview

For an overview of released camera service bulletins, fault descriptions, related products and filter options, refer to:

ftp://ftp.grassvalley.com/cameras/